## Confirmação de vaga

Parabéns! Você foi indicado para uma vaga e agora só falta confirmar o interesse em preenchê-la.

Para isso, **acesse** o portal do sistema **Escola 3.0**, e escolha o módulo **"Dupla Regência"**. Em seguida, selecione a opção **"Confirmação da indicação"** em **"Movimentações"**.

Movimentações 😽

Confirmação da indicação

| Confirmação dos docentes                                                                                                 | Observe que há uma opção "Nova confirmação".                                                        |  |
|----------------------------------------------------------------------------------------------------|----------------------------------------------------------------------------------------------------|--|
| Os campos marcados com asterisco (*) são obrigatórios.<br>Processo de dupla regência *<br>2012 - Processo Dupla Regência | cione esta opção e clique em "Ver indicações" para visualizar todas as indicações que você recebeu. |  |
| Docente *<br>ENILDA LEAL SGARBI                                                                                          |                                                                                                    |  |
|                                                                                                    | Ver indicações                                                                                      |  |

Você deve **confirmar** uma ou mais **vagas** que deseja preencher e **marcar no quadradinho** que aparece do lado esquerdo da vaga e selecionar a opção **"Salvar**".

| elecione as vagas para as quais deseja confirmar a indicação |                                                                      |                                                                                         |           |                 |
|--------------------------------------------------------------|----------------------------------------------------------------------|-----------------------------------------------------------------------------------------|-----------|-----------------|
| Mais info.                                                   | Detalhes da vaga                                                     |                                                                                         |           | Selecionar      |
| 0                                                            | 0833024 - EM PRESIDENTE ROOSEVELT - PI - Ciências - 03:00 (01:00 HC) |                                                                                         | Ver grade |                 |
|                                                              |                                                                      | Caso não deseje preencher uma vaga indi-<br>cada, basta deixar o quadradinho desmarcado | o.        | Salvar Cancelar |

**Pronto!** Agora é só aguardar a aprovação que é feita pelo RH da sua CRE sede. Você também **receberá** uma **mensagem** caso sua **vaga** seja **aprovada ou reprovada** pelo RH da CRE.

Professor, caso tenha terminado uma dupla regência e queira iniciar uma nova, você precisará se inscrever novamente, colocando a nova disponibilidade de tempo.